# 將Cisco SecureX與VirusTotal整合

## 目錄

<u>簡介</u> <u>必要條件</u> <u>需求用元件</u> 設設 設 難 <u>疑</u> 業 上

# 簡介

本文檔介紹將Cisco SecureX與VirusTotal整合的步驟。

# 必要條件

#### 需求

思科建議您瞭解以下主題:

- API金鑰
- SecureX控制檯

#### 採用元件

本文件所述內容不限於特定軟體和硬體版本。

本文中的資訊是根據特定實驗室環境內的裝置所建立。文中使用到的所有裝置皆從已清除(預設))的組態來啟動。如果您的網路運作中,請確保您瞭解任何指令可能造成的影響。

# 設定

要配置新的VirusTotal增強模組,必須先在VirusTotal中生成API金鑰,然後新增VirusTotal模組。

步驟1. InVirusTotal,點選VirusTotal使用者圖示並選擇設定。

步驟2. ClickAPI Keyword並儲存金鑰值,如下圖所示。

|         | 6               | Yeraldin San               |       |  |
|---------|-----------------|----------------------------|-------|--|
|         |                 | Profile                    |       |  |
|         |                 | API key                    |       |  |
|         |                 | Settings                   |       |  |
|         |                 | Sign out                   |       |  |
| < → C ■ | virustotal.com  | l/gui/uset/leisanch/apikey |       |  |
|         | address, dornai | n, or file hash            |       |  |
|         |                 | APIKey                     |       |  |
|         |                 | fb5b7becda                 | 1577e |  |

步驟3.在SecureX門戶上,導航到Integrations,然後點選Add New Module,如下圖所示

| cisco Secure×                                      | Dashboard                                                                                                    | Integrations | Orchestration Beta | Administration |  |
|----------------------------------------------------|----------------------------------------------------------------------------------------------------|--------------|--------------------|----------------|--|
| Settings<br>Your Account<br>Devices<br>API Clients | Integrations<br>SecureX uses modules to integrate with other Cisco security products and third-part<br>Your Configurations |              |                    |                |  |
| > Integrations<br>Users                            |                                                                                                    |              | Add New Module     |                |  |

步驟4.在VirusTotal部分,按一下Add New module,如下圖所示。

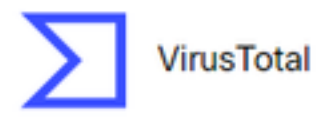

VirusTotal is a free service that analyzes suspicious files and URLs and facilitates the quick detection of viruses, worms, trojans, and all kinds of...

Add New Module

Learn More · Free Trial

步驟5.在此部分輸入VirusTotalAPI 金鑰,然後按一下Save,如下圖所示。

| cisco SecureX                                                    | Dashboard                                               | Integrations | Orchestration Beta | Administration |  |
|------------------------------------------------------------------|---------------------------------------------------------|--------------|--------------------|----------------|--|
| Settings<br>Your Account<br>Devices<br>API Clients               | Add New VirusTotal Module<br>Module Name*<br>VirusTotal |              |                    |                |  |
| <ul> <li>Integrations</li> <li>Available Integrations</li> </ul> | API Key*                                                |              |                    |                |  |
| Users                                                            |                                                         |              |                    |                |  |

**附註**:公共API限製為每1分鐘時間幀最多4個請求。VirusTotal富集模組為每個可觀察對象發出一個API請求。VirusTotal還提供<u>一個</u>Private API,可提供更高的請求速率。

## 驗證

使用本節內容,確認您的組態是否正常運作。

若要驗證模組是否按預期運作,請導覽至**思科威脅回應**入口網站並進行調查,結果會顯示已擴充的 模組,如下圖所示。

| 22 Presidences manager incomes managere |                                         |   |                                                                                                    |                                                   |                               | <ol> <li>Number for the second second se</li></ol> |
|-----------------------------------------|-----------------------------------------|---|----------------------------------------------------------------------------------------------------|---------------------------------------------------|-------------------------------|----------------------------------------------------------------------------------------------------|
| Recorder Terror. 1                      |                                         |   |                                                                                                    |                                                   |                               | Address Cauch                                                                                                    |
| Balayers Artest                         | 011 0 1 1 1 1 1 1 1 1 1 1 1 1 1 1 1 1 1 | 0 | B                                                                                                    | No. of Concession, Name                           | 10 · · · · ·                  | 3 · · · · · · ·                                                                                                    |
| Interplate 1 of Leadershow Corpus       |                                         |   | Payment         Payment         Payment <t< td=""><td>B<br/>B<br/>B<br/>D Toplet, 1780<br/>B<br/>B</td></t<>                                                                                                    |                                                   |                               | B<br>B<br>B<br>D Toplet, 1780<br>B<br>B                                                                                                    |
|                                         |                                         |   | Cinco.com <sup>10</sup><br>Institute<br>Without Cinco<br>Million Cinco<br>Million Cinco<br>Millio | an<br>an<br>an<br>ana ana ana ana ana ana ana ana | daari <sup>a</sup> raa daarai |                                                                                                    |

# 疑難排解

本節提供的資訊用於對組態進行疑難排解。

步驟1.確保API憑據已正確從SecureX門戶的模組部分複製。

步驟2.驗證API憑據是否具有正確的許可權且當前可用。

附註:如果出現任何意外錯誤,請參閱VirusTotal API錯誤文檔。

# 影片

您可以在此影片中找到本文中包含的配置步驟。